## **CSU EXTENSION ONLINE DIRECTORY**

From any page within the <u>CSU State Extension</u> website, look in the upper right corner of the page and you'll see a button that says "<u>Online Directory</u>".

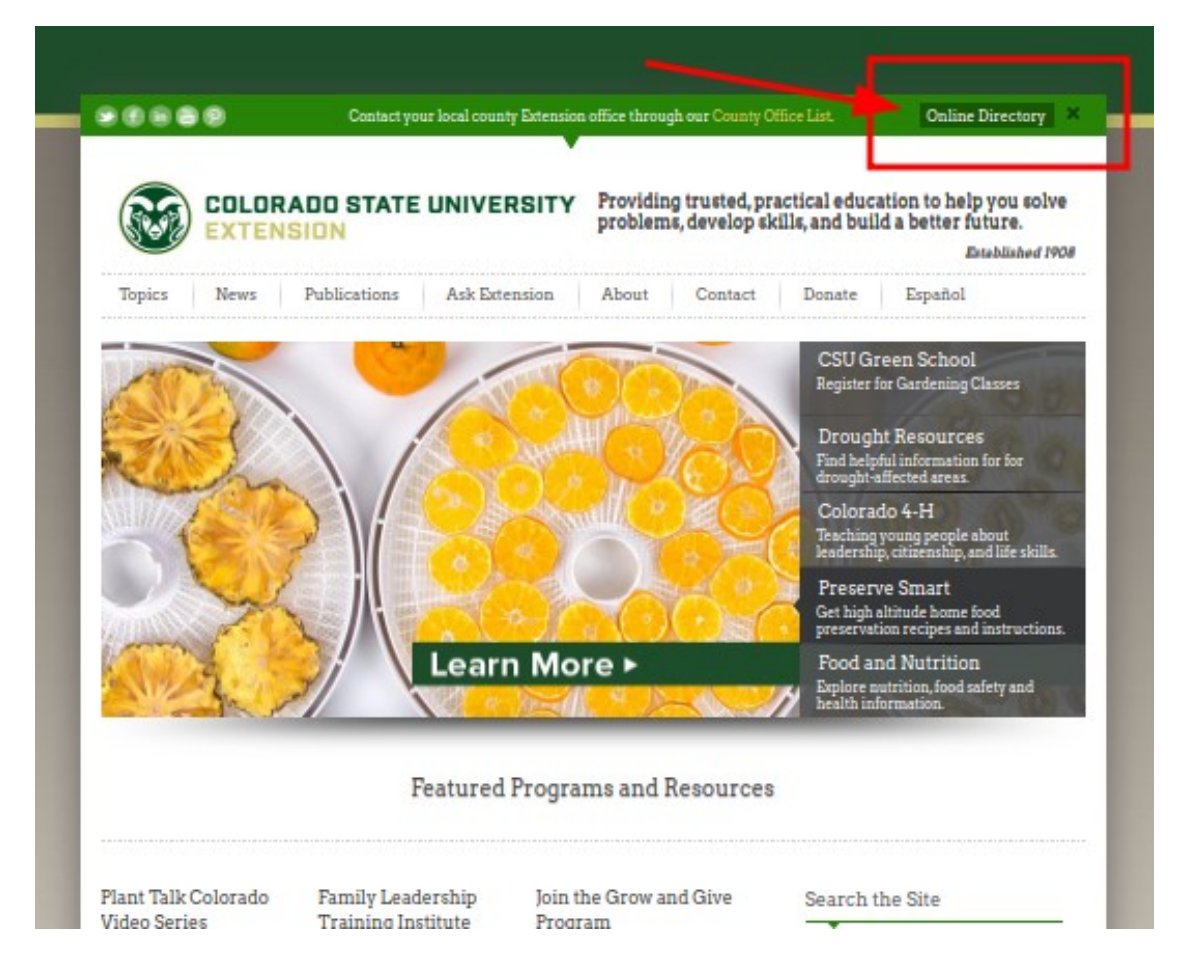

## **SEARCH TOOLS**

Once you access the <u>Online Directory</u>, please note that there are 3 ways to go about searching for people or county office information.

Search by location using the **Search Category drop-down menu**, search for names, keywords or keyphrases using the **search box**, or locate people by the first letter of their last name using the **A-Z listing**.

(Continued on next page...)

**SEARCH CATEGORY DROP-DOWN MENU:** You can search an entire County/Area/Region by using the Category drop-down menu. Each person is tagged with a category, which represents their location. Either scroll through the list or start typing a county, area, or region name and it will appear. Then click the location name to initiate the search to see a list of all individuals who work in that county, area or region.

| learch for all staff associated wit<br>number, address, or use any othe                                                                                                    | th an Area, Region, or by Count<br>tr search phrase using the text | <b>ty by using the "Select Category" drop down menu below</b> . Or search by name, phone<br>box located to the right.                                                                                                    |
|----------------------------------------------------------------------------------------------------|--------------------------------------------------------------------|----------------------------------------------------------------------------------------------------|
| View All                                                                                                    |                                                                    |                                                                                                    |
| Select Category                                                                                                    |                                                                    | Search                                                                                                    |
| 1                                                                                                    | 9                                                                  |                                                                                                    |
| Show All Categories                                                                                                    | A                                                                  | ABCDEFGHJKLMNOPQRSTUV                                                                                                    |
|                                                                                                    |                                                                    |                                                                                                    |
| County Extension Offices                                                                                                    |                                                                    |                                                                                                    |
| County Extension Offices<br>CSU Campus                                                                                                    |                                                                    |                                                                                                    |
| County Extension Offices<br>CSU Campus<br>State Extension Office                                                                                                    | ·                                                                  |                                                                                                    |
| County Extension Offices<br>CSU Campus<br>State Extension Office<br>4-H                                                                                                    | <u>ــــــــــــــــــــــــــــــــــــ</u>                        | CSU Extension – General Informatio                                                                                                    |
| County Extension Offices<br>CSU Campus<br>State Extension Office<br>4-H<br>Eastern Region                                                                                      |                                                                    | CSU Extension – General Informatio                                                                                                    |
| County Extension Offices<br>CSU Campus<br>State Extension Office<br>4-H<br>Eastern Region<br>Cheyenne County                                                                   |                                                                    | CSU Extension – General Informatic<br>Wo<br>Colorado State University Extensi<br>4040 Campus Delive                                                                                                    |
| County Extension Offices<br>CSU Campus<br>State Extension Office<br>4-H<br>Eastern Region<br>Cheyenne County<br>Elbert County                                                  |                                                                    | CSU Extension – General Informatic<br>Wo<br>Colorado State University Extensi<br>4040 Campus Delive<br>1311 College Ave (physical locatic                                                                                   |
| County Extension Offices<br>CSU Campus<br>State Extension Office<br>4-H<br>Eastern Region<br>Cheyenne County<br>Elbert County<br>Golden Plains Area (GPA)                      |                                                                    | CSU Extension – General Informatic<br>Wo<br>Colorado State University Extensi<br>4040 Campus Delive<br>1311 College Ave (physical locatic<br>Fort Collins CO 80523-40                                                       |
| County Extension Offices<br>CSU Campus<br>State Extension Office<br>4-H<br>Eastern Region<br>Cheyenne County<br>Elbert County<br>Golden Plains Area (GPA)<br>Kit Carson County | -                                                                  | CSU Extension – General Informatic<br>Wc<br>Colorado State University Extensi<br>4040 Campus Delive<br>1311 College Ave (physical locatic<br>Fort Collins CO 80523-40<br>Work Phone: (970) 491-62                           |
| County Extension Offices<br>CSU Campus<br>State Extension Office<br>4-H<br>Eastern Region<br>Cheyenne County<br>Elbert County<br>Golden Plains Area (GPA)<br>Kit Carson County | •                                                                  | CSU Extension – General Informatic<br>Wc<br>Colorado State University Extensi<br>4040 Campus Delive<br>1311 College Ave (physical locatic<br>Fort Collins CO 80523-40<br>Work Phone: (970) 491-62<br>Work Fax: (970) 491-62 |

**TEXT SEARCH:** Use the text search box to search for a person's name, their phone number, email address, or any text that might be associated with them in their Notes area, such as "horticulture" or "crops".

(Continued on next page...)

| Search for all staff associated with an Area, Region, or by Count<br>number, address, or use any other search phrase using the text | <b>ty by using the "Select Category" drop down menu below.</b> Or search by name, phone<br>t box located to the right.                                                                                                    |
|----------------------------------------------------------------------------------------------------|----------------------------------------------------------------------------------------------------|
| - 17 All                                                                                                    |                                                                                                    |
| Select Category *                                                                                                    | Goodman C                                                                                                    |
|                                                                                                    | ABCDEFGHJKLMNOPQRSTUVW                                                                                                    |
|                                                                                                    |                                                                                                    |
|                                                                                                    | CSU Extension – General Information                                                                                                    |
| Colorado State University                                                                                                    | CSU Extension – General Information<br>Worl<br>Colorado State University Extension<br>4040 Campus Delivery<br>1311 College Ave (physical location<br>Fort Collins CO 80523-4040                                                        |
| Colorado State University                                                                                                    | CSU Extension – General Information<br>Worl<br>Colorado State University Extension<br>4040 Campus Delivery<br>1311 College Ave (physical location<br>Fort Collins CO 80523-4040<br>Work Phone: (970) 491-628<br>Work Pax (970) 491-628 |

**A-Z Search:** By using the A-Z search links (actually it's an A-Y search because we don't have any employees whose last names start with 'Z'), you can search for people whose last name starts with the letter you clicked on. For instance, if you click on 'G', you'll see a list of all people whose names start with the letter 'G'.

| Search for all staff associated with an Are<br>number, address, or use any other search | <b>ea, Region, or by County by using the "Select Category" drop down menu below.</b> Or search by name, phone<br>h phrase using the text box located to the right. |
|-----------------------------------------------------------------------------------------|----------------------------------------------------------------------------------------------------|
| View All                                                                                |                                                                                                    |
| Select Category 🔹                                                                       | Search                                                                                                    |
|                                                                                         | ABCDEFGHJKLMNOPQRSTUV                                                                                                    |
|                                                                                         |                                                                                                    |
| с                                                                                       |                                                                                                    |
| c                                                                                       | CSU Extension – General Informatio                                                                                                    |
| c                                                                                       | CSU Extension – General Informatio<br>Wor<br>Colorado State University Extensio                                                                                    |

**Note:** staff wishing to request changes made to the online directory should use the Marketing & Communications Request Form, located within OEE's Engage Intranet.